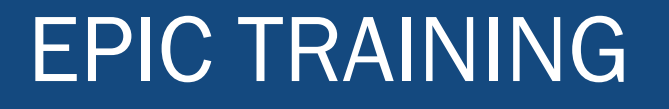

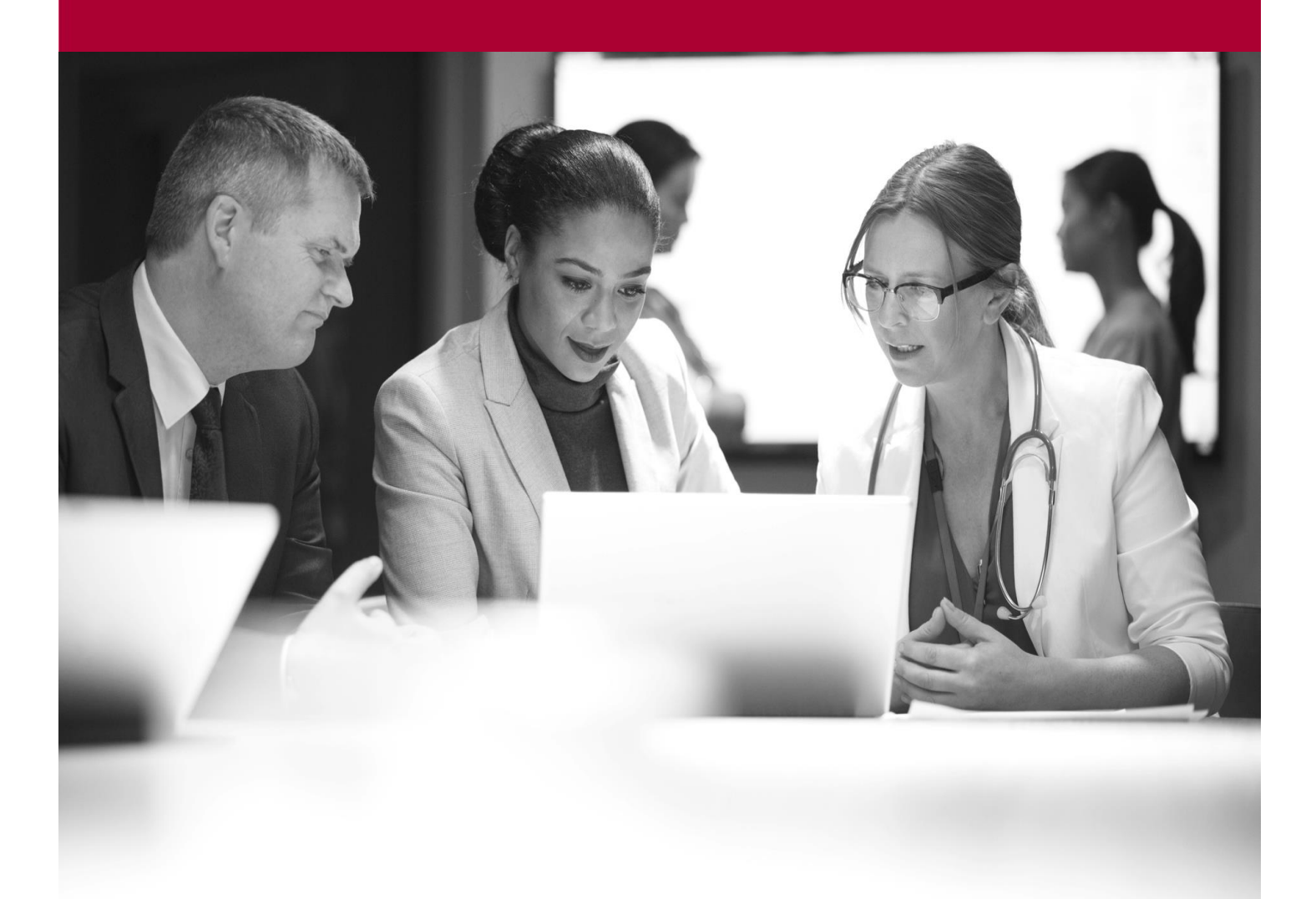

Telepsychiatry Admission Workflow for Amwell and SOC Providers

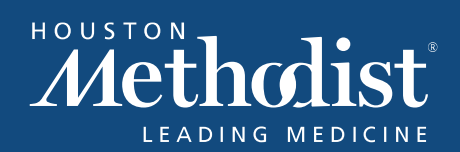

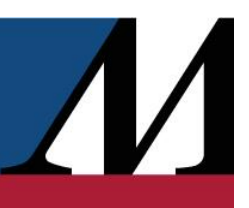

# **Table of Contents**

| Login Department                      | 4  |
|---------------------------------------|----|
| Locating Patients                     | 5  |
| Accessing Patients on the System List | 5  |
| Writing a Consult Note                | 6  |
| Starting a New Note                   | 6  |
| Accessing the Consult Note Template   | 7  |
| Completing the Consult Note Template  | 7  |
| SmartLinks                            | 8  |
| Sign the Consult Note                 | 8  |
| Placing an Order                      | 9  |
| Placing a Follow-Up Consult Order     | 9  |
| Placing a Medication Order            | 10 |
|                                       | 10 |
| Placing admission orders              | 11 |
| Reconcile Current Orders              | 12 |
| Review PTA Medications                | 13 |
| Reconcile PTA Medications             | 14 |
| Order Sets                            | 15 |

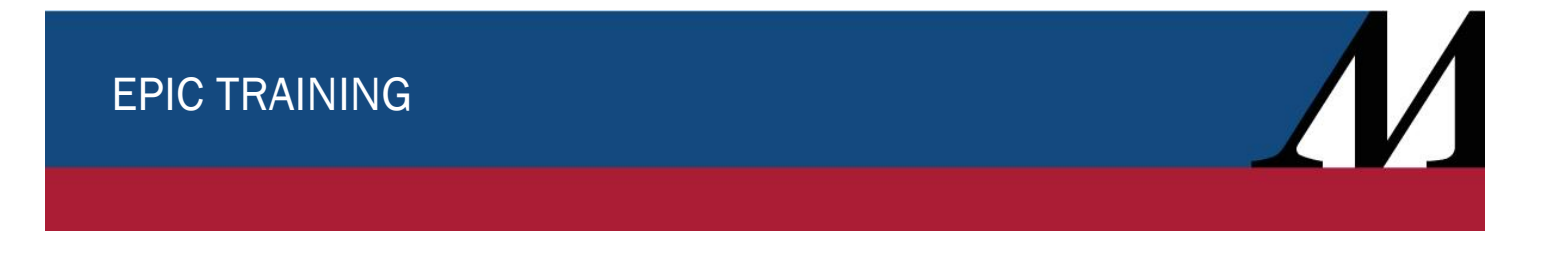

Audience: Amwell and SOC Providers

# Login Department

After logging into Epic with your Houston Methodist credentials, a screen will appear for you to select the designated department. In the **Department** drop-down field, enter **Psychiatry**, as shown below.

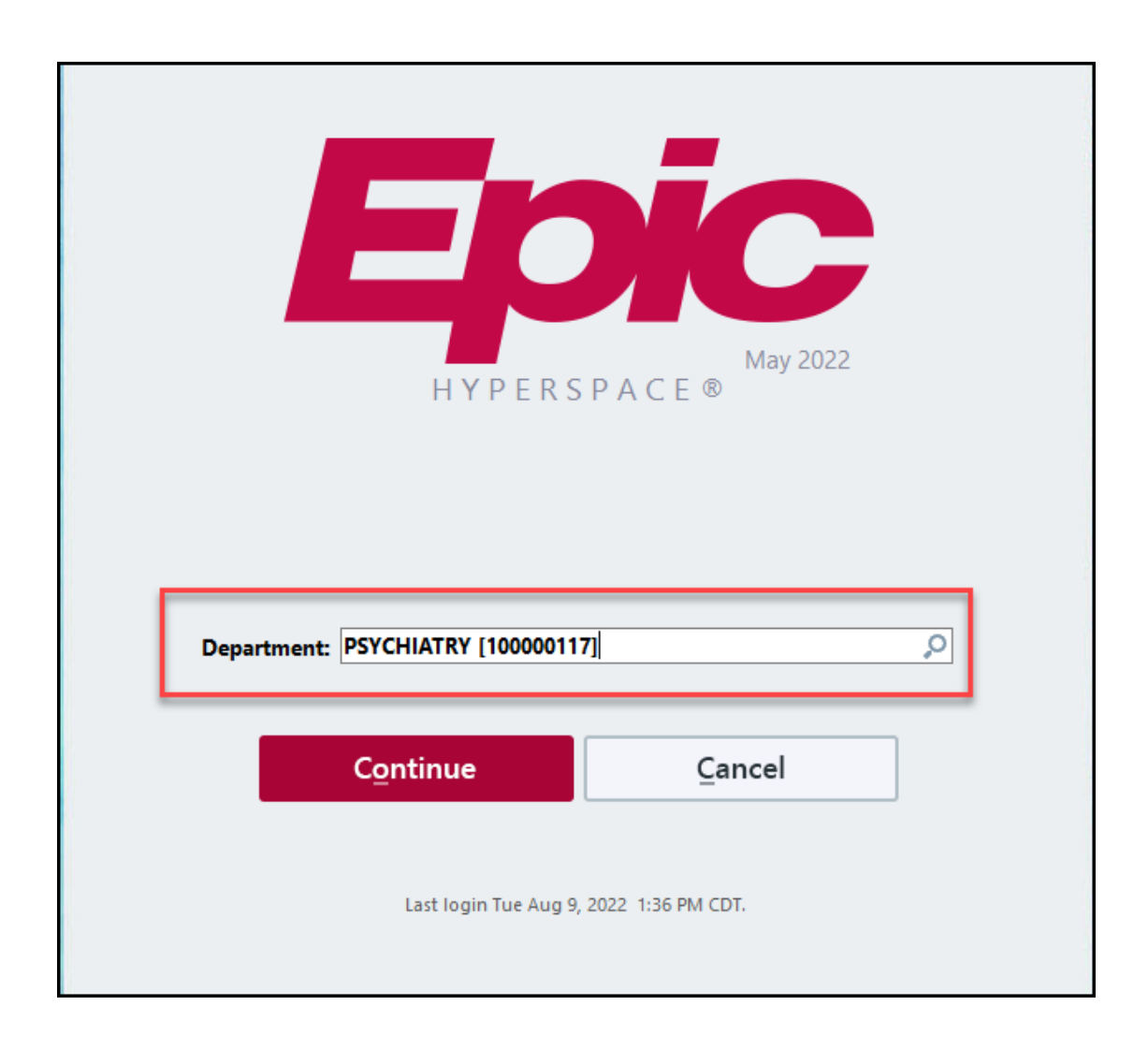

# **Locating Patients**

Once logged into Epic:

- 1. Navigate to the **Patient List** activity **I** (the top-left side of your screen).
- 2. Expand System Lists folder.
- 3. Locate and expand Telepsych Services folder.
- 4. Click here to refresh list.
- 5. Use Patient list search to find patients not on the consult list.

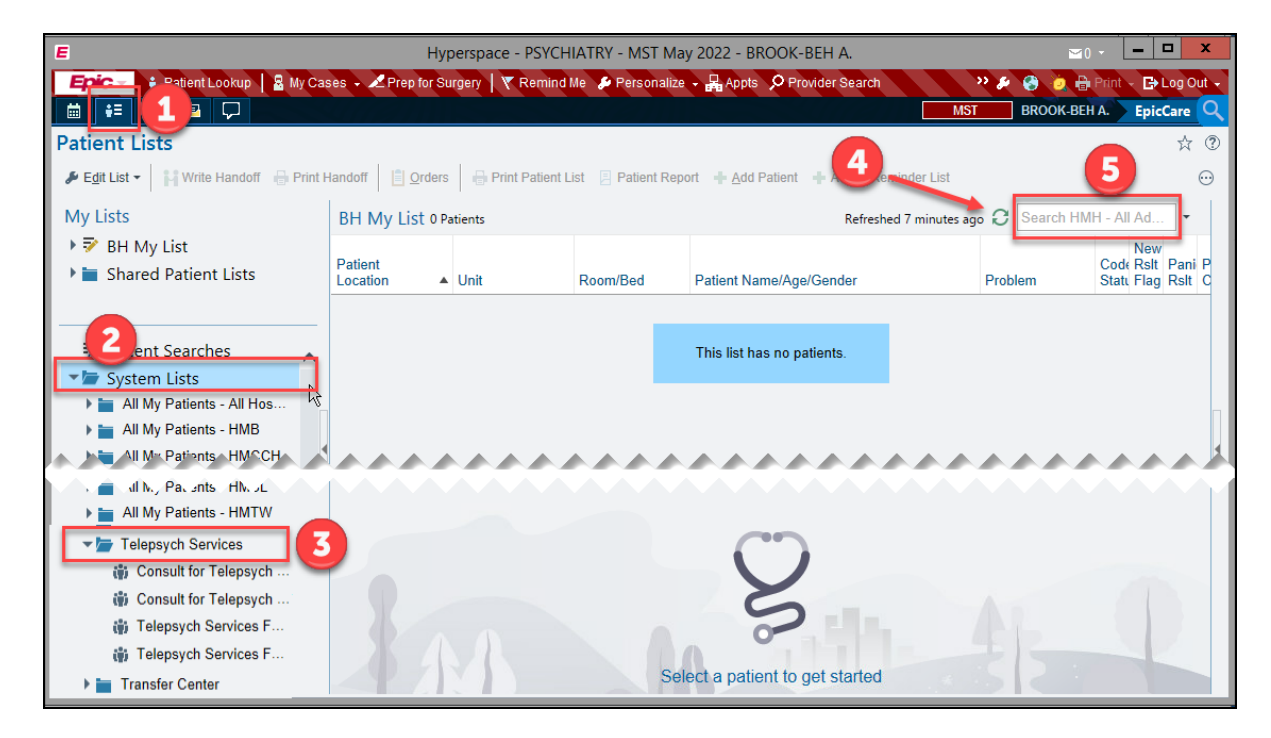

#### Accessing Patients on the System List

These lists will display patients who have a consult or follow-up order for telepsych services, sorted by facility.

🖬 👉 Telepsych Services

- Consult for Telepsych Services (HMH, HMSL, HMW, HMCL, HMCCH, HMTW)
- Consult for Telepsych Services (HMWB, HMB)
- Telepsych Services Follow-Up (HMH, HMSL, HMW, HMCL, HMCCH, HMTW)
- Telepsych Services Follow-Up (HMWB, HMB)

# Writing a Consult Note

#### Starting a New Note

Open the patient's chart by double clicking the patient's name, on the Patient List.

- 1. Locate the Notes tab inside the patient's chart.
- 2. Select Consult tab.
- 3. Click New Note.
- 4. For Service, enter Psychiatry.
- 5. Link note to consult order by clicking the checkbox next to Consult Psychiatry.
- 6. Type Amwell or SOC in the Insert SmartText box to utilize the template.

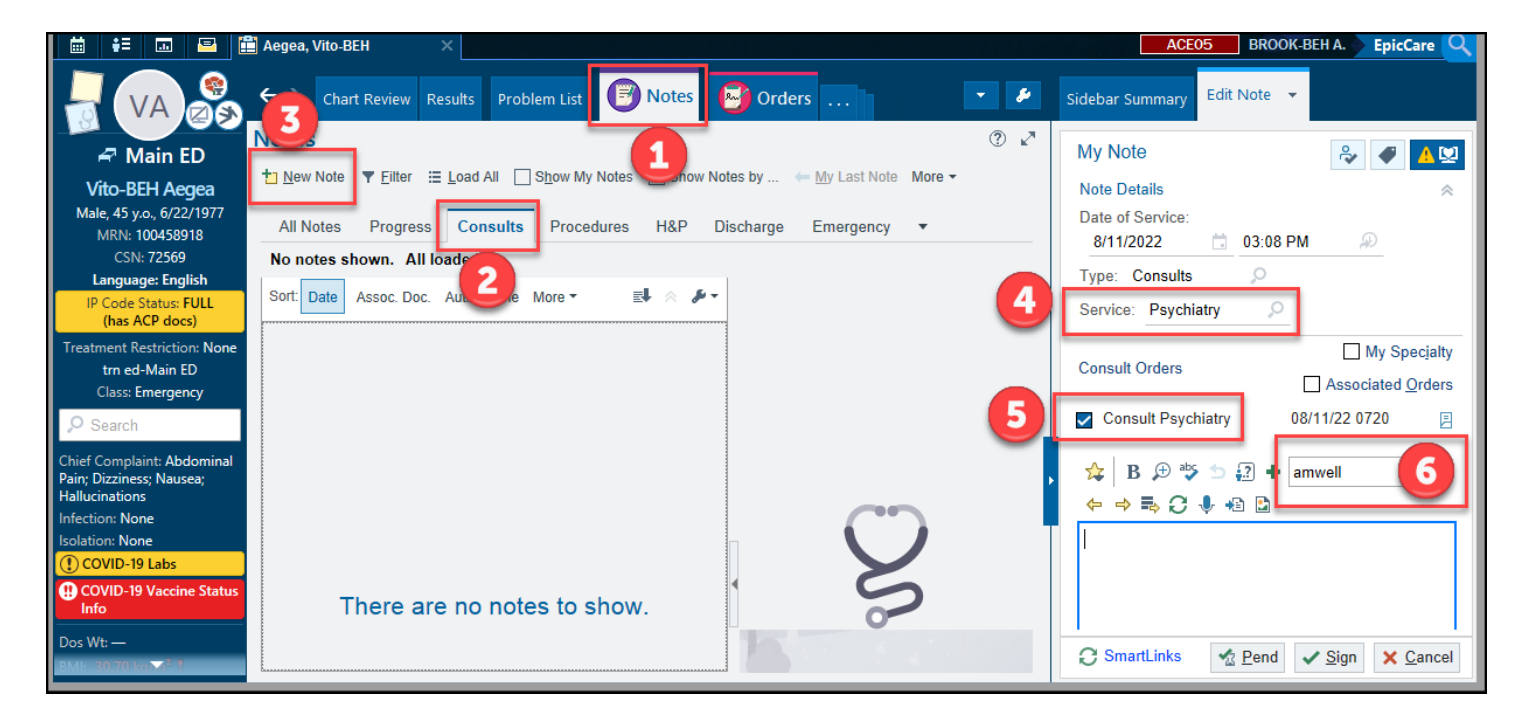

/

# Accessing the Consult Note Template

The **SmartText Lookup** window will appear. The note template will be highlighted, click **Accept**. The note will be displayed for your completion.

# Completing the Consult Note Template

SmartLists and Wildcards

Once the note has been selected, you can navigate the note by using your **F2** key on your keyboard or choose **Next Field** from the rightclick menu. You must complete all the

SmartLists and wildcards to before you can sign the note. Once you've made your selection in the SmartLists drop-down, press enter, and the template will take you to the next field. Wildcards are free-text fields. Once you complete the free-text fields, you can go to the next item by pressing F2.

are free-text fields. Once e-text fields, you can go to sing F2.

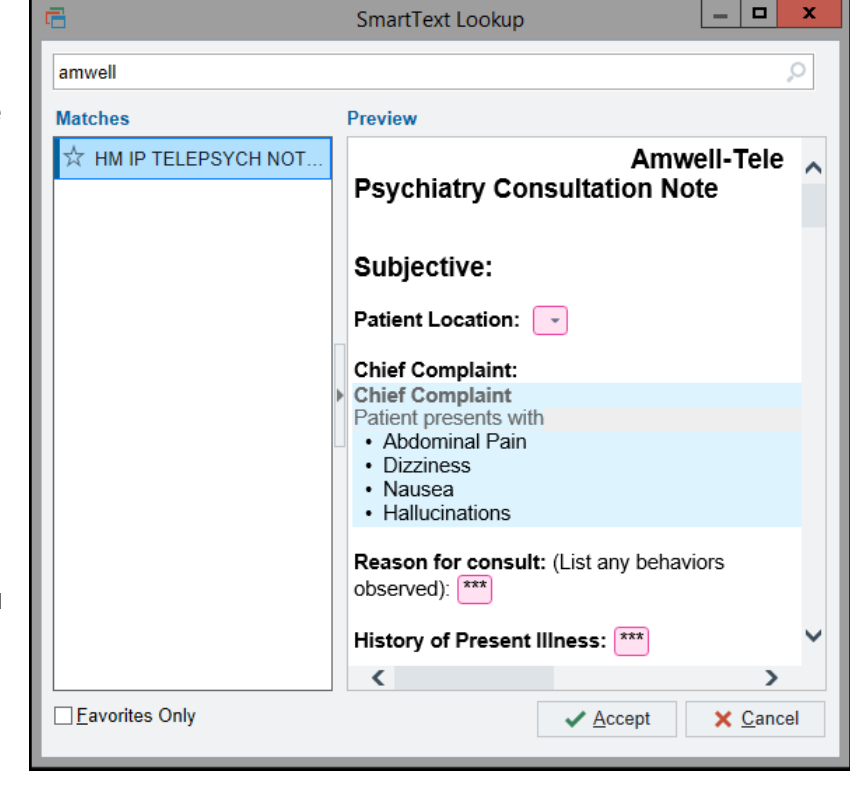

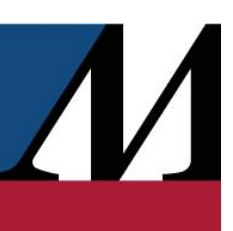

# 

#### SmartLinks

Parts of the note template consist of **SmartLinks** which are displayed as information highlighted in blue. They'll auto-populate from what has been entered in the patient's chart. If the information isn't found in the patient's chart, it will display "not on file" or the field will be blank. The tables can be edited by right-clicking on them and selecting **Make Selected Text Editable**. If the table needs to be deleted, you can select **Delete SmartLink**.

| Housing Firearms?                         | ***              |                                       |
|-------------------------------------------|------------------|---------------------------------------|
| Social History                            |                  |                                       |
| Sociooconomic History                     |                  |                                       |
| Marital status:                           | Common Law       |                                       |
| Shouse name:                              | Not on file      |                                       |
| Number of children:                       | Not on file      |                                       |
| Years of education:                       | Not on file      |                                       |
| Highest education                         | Not on file      |                                       |
| Occupational History                      |                  | C Refresh Smartl ink (SOC)            |
| <ul> <li>Not on file</li> </ul>           |                  |                                       |
| Tobacco Use                               |                  | Keep SmartLink Formatting and Refresh |
| <ul> <li>Smoking status:</li> </ul>       | Never            | X Delete SmartLink                    |
| <ul> <li>Smokeless tobacco:</li> </ul>    | Not on file      |                                       |
| Substance and Sexual A                    | ctivity          | Make Selected Text Editable           |
| Alcohol use:                              | Not on file      | Paragraph Properties                  |
| Drug use:                                 | No<br>Notes file |                                       |
| Sexual activity:                          | Not on file      | ⇒ Next Field                          |
| Uther Topics                              | Concern          | A Bravious Field                      |
| Not on life     Secial Llisten: Nerretive |                  |                                       |
| Not on file                               |                  | .? Show SmartTools                    |
| - NOUTHIE                                 |                  | Owert Phone of the second             |
| Secial Determinants of                    | Haalth           | SmartPhrases                          |
| Social Determinants of                    | пеатп            | H Find                                |
| Cinoncial Decouras Otra                   | in: Not on filo  |                                       |
| Financial Resource Stra                   | File             | Cut                                   |
| Transportation Neede: N                   | let en file      | Г Сору                                |
| Physical Activity: Not on                 | filo             |                                       |
| Stress: Not on file                       |                  | Paste                                 |
| Social Connections: Not                   | on file          | In Copy to PasteBoard                 |
| Intimate Partner Violenc                  | e: Not on file   | E Copy to rasteroard                  |
| Inumate Faither Violenc                   |                  | Open PasteBoard                       |

#### Sign the Consult Note

Once all documentation has been completed, click Sign in the bottom-right corner.

| RECOMMENDATION/ PLAN:<br>Follow-up: <u>Schedule a Follow-up Consult in</u><br>*Reminder: Write Follow-up Consult Order* | I              |                  |
|----------------------------------------------------------------------------------------------------|----------------|------------------|
| Achilles, Brook-BEH, MD, Amwell                                                                                         |                |                  |
|                                                                                                    |                |                  |
|                                                                                                    |                | ~                |
| <                                                                                                    |                | >                |
| C SmartLinks                                                                                                    | ✓ <u>S</u> ign | X <u>C</u> ancel |

# **Placing an Order**

## Placing a Follow-Up Consult Order

- 1. Navigate to the Orders tab.
- 2. Enter Telepsych in the Place orders field.
- 3. Double-click Consult for Telepsych Services Follow Up Consult.
- 4. The **Consult for Telepsych Services Follow Up Consult** order will open. Complete the required fields and then click **Accept**.
- 5. Click the Sign button in the bottom-right corner.

| <b>i</b>              | = 🗔 🖴 [                   | Aegea, Vito-BEH ×                                                                          |          | ACE05 BROOK-BEH A. EpicCare Q       |
|-----------------------|---------------------------|--------------------------------------------------------------------------------------------|----------|-------------------------------------|
|                       | VA 🔗                      | ←→ Chart Review Results Proble 🔄 Orders                                                    | - &      | Sidebar Summary Orders 🔻            |
| -                     | 8                         | Order and Order Set Search 📃 🗖 🗶 🕐                                                         | 2 X      | Manage Orders Order Sets            |
| Vito                  | TELEPSYCH                 | P Eacility List                                                                            | •        | Options 🕶                           |
| Male,<br>Mi           | 티 Order Sets,             | Panels, & Pathways (No r Search order sets and panels by user                              | 9        | telepsyche                          |
| Lar                   | A Medications             | s (No results found)                                                                       |          |                                     |
| IP C                  | Procedures                | * iscontin                                                                                 | nue      | 타 New Orders                        |
| ()<br>Treatme         | Name                      | Frequ Co Type Prese C Pref List Discontin                                                  | nued     | Follow Up Consult                   |
| tr                    | and Consult fo            | or Telepsych Services Follow Up Consult Once CO Con 5 HMH IP F kimum: 3                    | 2        | Reason For Consult: Medication      |
| Cla                   | Consult fo                | or Telepsych Services Initial Consult Once CO Con HMH IP F                                 |          | Day(s) to Follow Up patient: 2 Days |
| 🔎 Sea                 |                           |                                                                                            | _        |                                     |
| Hallucina             |                           | scontin                                                                                    | nue      |                                     |
| Infecti Co<br>Isolati | Process Instructions:     | Please contact Teleosychiatry. Call 1-855-216-1075                                         | × Cancer |                                     |
| () cc                 |                           |                                                                                            |          |                                     |
| CC<br>Inf             | Priority:                 | Routine 🔎 Routine STAT                                                                     |          |                                     |
| Allerg                | From (attending physicia  | n ang phone number):                                                                       |          |                                     |
| Allerg 🔒              | Reason For Consult        | Medication Recommendation For DC Disposition ED Boarder Reassessment ED Patient Management |          |                                     |
| ADMI1                 | Dav(s) to Follow Up patie | Admit to HMH 7 Main North Inpatient Stabilization Other (Specify)                          |          |                                     |
| No act                |                           | 1 Day 2 Days 3 Days 4 Days 5 Days 6 Days 1 Week Other (specify)                            |          |                                     |
| No att                | Comments:                 | 9 🌣 🖕 😋 🖓 🛊   Insert SmartText 😤   🖕 ⇔ 🐇 🛼   100% 👻                                        |          |                                     |
| Ht: 18                | Reference Links:          | IS& Fax Forms & Consents                                                                   |          | × <u>R</u> emove All                |
| 99.8 k                |                           |                                                                                            |          | 😒 Sa <u>v</u> e Work 🖌 Sign         |
| Dos VI 🔒              | Next Required Link Ord    | ter ✓ <u>A</u> ccept                                                                       | X Cancel | 🚱 Sign & <u>H</u> old               |

 $\mathcal{N}$ 

#### Placing a Medication Order

- 1. Navigate to the Orders tab.
- 2. Enter desired medication in the Place orders field then hit enter.
- 3. Select desired medication on the Order and Order Set pop-up and click Accept.
- 4. When entering multiple orders, use Select and Stay.
- 5. Complete the required fields <sup>69</sup> and then click Accept.
- 6. Click the Sign button in the bottom-right corner.

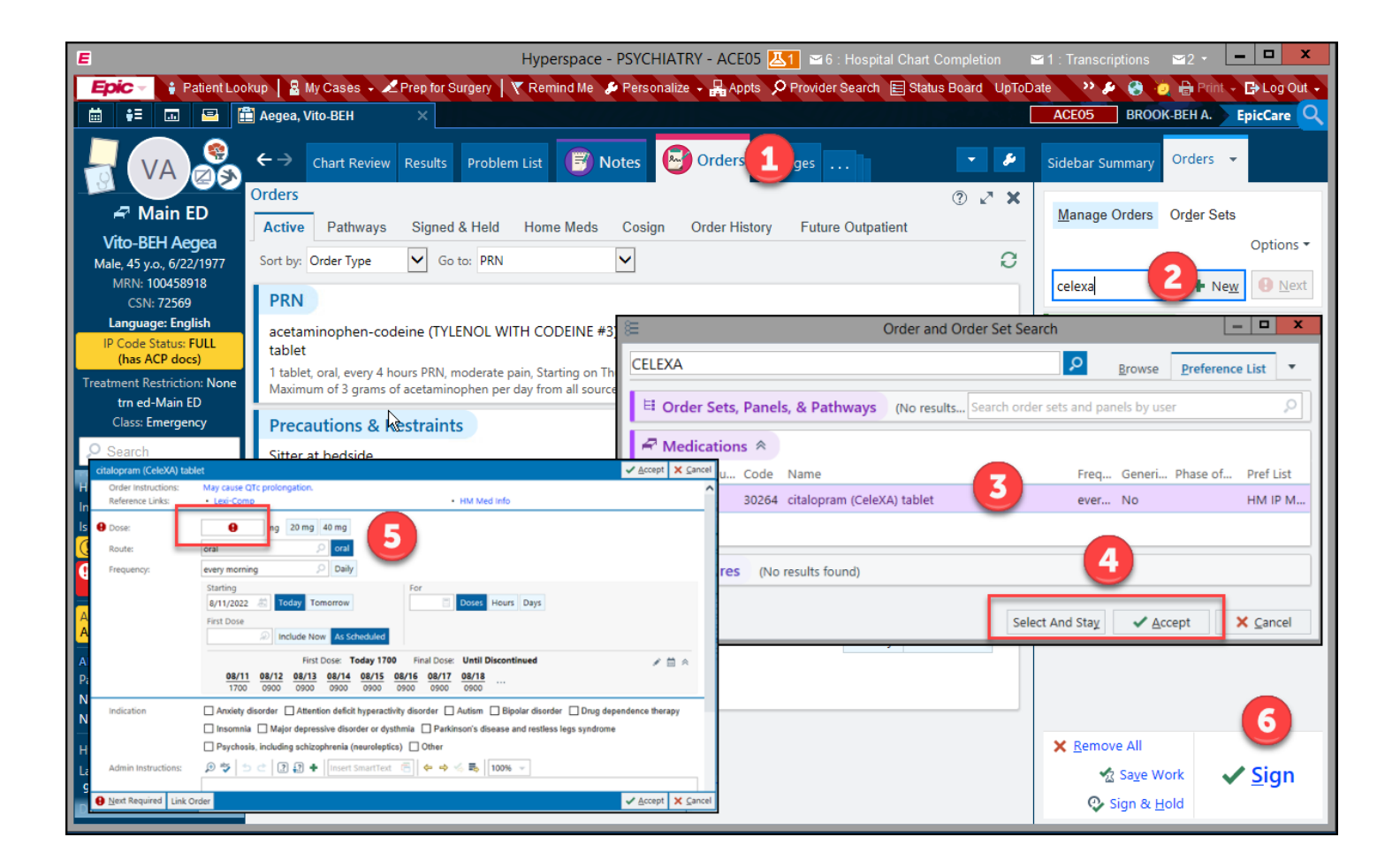

/

# **Placing Admission Orders**

Patients admitted to the Houston Methodist Medical Center location will be Main 7 North. It's the process of comparing a patient's current orders with the new orders you're writing, using the **Admission** navigator. 1. Navigate to the **Admission** navigator.

2. Click Admission Orders.

| 🛗 👬 🗔 🖴 🖺                                            | Achilles, Vito-BEH          | ×                   |                       |                   |                   | ACE05          | BROOK-BEH A. | EpicCare        |
|------------------------------------------------------|-----------------------------|---------------------|-----------------------|-------------------|-------------------|----------------|--------------|-----------------|
|                                                      | ← → 🕞 Summa                 | <b>ry</b> Problem   | 🕑 Notes 🌘             | Orders            | Charges           | Admission      | ifer         | • •             |
| A Main FD                                            | Admission                   |                     |                       |                   |                   |                |              | ?               |
| Vito-BFH Achilles                                    | BEST PRACTICE - ADVISORIES  | TestPractic         | e Advisories          | ø                 |                   |                |              | C.              |
| Male, 45 y.o., 6/23/1977                             | BestPractice                | No advisories to a  | iddress.              |                   |                   |                |              |                 |
| MRN: 100458916                                       | ADMISSION -                 |                     |                       |                   |                   |                |              |                 |
| Language: English                                    | Outside Records             | Care Every          | where Outsid          | e Records (       | View Only)        |                |              | (C)             |
| IP Code Status: FULL<br>(bas ACP docs)               | Expected Discha             | This patient is not | linked to any out     | side organizati   | ons.              |                |              | 2               |
| Treatment Restriction: None                          | Problem List                | + Request Out       | side Record           |                   |                   |                |              | 3               |
| trn ed-Main ED                                       | Care Teams                  | Cl. Furnesteed F    | Viashawaa 🔌           | \                 |                   |                |              |                 |
| Class: Emergency                                     | Allergies                   |                     | Jischarge 🖉           |                   |                   |                |              | }               |
|                                                      | Results                     | Expected dischar    | ge date and time      | not yet set for t | his stay.         |                |              | {               |
| Infection: None                                      | History                     | ⁄ Admission         | Problem List          |                   |                   |                | + Care Co    | ordination Note |
| Isolation: None                                      | Cosign Orders               |                     |                       |                   |                   |                | 👂 Show: 🗌    | Past Problems   |
| COVID-19 Labs                                        | H & P Notes                 | Diagnosis           |                       |                   |                   |                |              | Principal       |
| Info                                                 | Daily Communic              | Non-Hospital (F     | problems not be       | ing addresse      | d during this adm | nission)       |              |                 |
| Allergies: No Known<br>Allergies                     | Visit Contacts into         | F GERD (gastro      | pesophageal refl      | ux disease)       |                   | Create Overvie | w            | ≈ }             |
| ADMIT TO ICU: <1H                                    | PLACE ADMISSION -<br>ORDERS | Sort Pri            | ority: 📥 Unprioritize | ed 🛆              |                   |                |              |                 |
| Patient Class: Emergency                             | Dosing Weight               | Hypertension        | n                     |                   |                   | Create Overvie | W            | ≈ -             |
| No active principal problem<br>No attending provider | Admission Orders            | Sort Pri            | ority: 📤 Unprioritize | ed 🛆              |                   |                |              |                 |
| 1 3 cm (5', 10 cm                                    |                             | Pink eye            | m                     | m                 |                   | Create Overvie | W            | - Anna          |

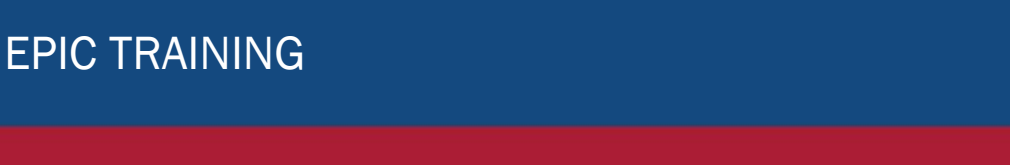

There are four steps involved in admission reconciliation. All sections are required.

- 1. Reconcile Current Orders
- 2. Review PTA (Prior to Admission) Medications
- 3. Reconcile PTA Medications
- 4. Order Sets

#### **Reconcile Current Orders**

This section is a review of current, active orders placed while in the ED. Items that need to be addressed are highlighted in yellow.

- 1. The provider can choose to continue, discontinue or modify each order.
- 2. The buttons Mark Unreconciled CONTINUE Mark Unreconciled DISCONTINUE will mark any order not individually addressed as either **Continue** or **Discontinue**.
- 3. Click **Next** when ready to advance.

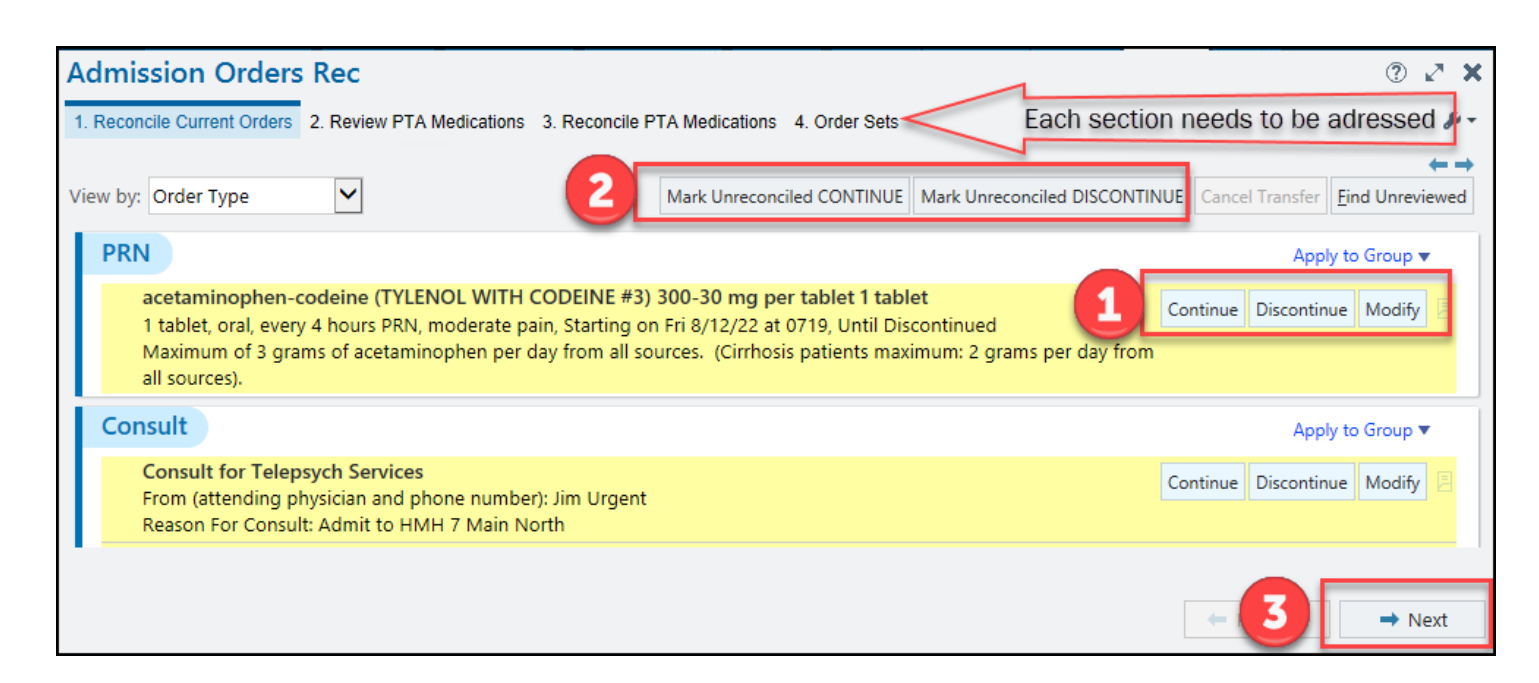

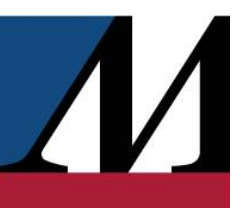

#### **Review PTA Medications**

You're expected to review PTA medications, to assist with ordering or assess potential medication interactions. Once done:

- 1. Click the Marked as Reviewed button. If no data exists, still mark reviewed.
- 2. Current review status is displayed here. It details who was last to review the list with the patient.
- 3. Click Next to advance.

| Admission Orders Rec                                                                                                    | ି ନ X                                                         |
|----------------------------------------------------------------------------------------------------|---------------------------------------------------------------|
| 1. Reconcile Current Orders 2. Review PTA Medications 3. Reconcile PTA Medications                                                           | ications 4. Order Sets 🖉 🖉                                    |
| Review Prior to Admission Medications                                                                                                    | $\leftarrow \rightarrow$                                      |
| Add Prior to Admission Med                                                                                                    | Check Interactions Informants Eind Medications Needing Review |
| Sort by: Alphabetical                                                                                                    | Mark Unreconciled Today Mark Unreconciled Yesterday           |
| R CLICK HERE to select the patient's preferred pharmacy                                                                                      |                                                               |
| Alphabetical                                                                                                    | Last Dose Time Taking?                                        |
| calcium carbonate (TUMS) 500 MG chewable tablet<br>Chew 1 tablet daily. Last Dose: 8/12/2022                                                 |                                                               |
| Today Yesterday Past Week Past Mo                                                                                                    | th More Than A Month Unknown 8/12/2022 🛱 at Time 🗹 🖾 🖹 🗏      |
| <ul> <li>P hydrochlorothiazide (MICROZIDE) 12.5 MG capsule</li> <li>▼ Take 12.5 mg by mouth every other day. Last Dose: 8/12/2022</li> </ul> |                                                               |
| Note written 8/12/2022 1025: Not taking regularly because it som                                                                             | times causes upset stomach (Edit Note) (Remove Note)          |
| Today Yesterday Past Week Past Mo                                                                                                    | th More Than A Month Unknown 8/12/2022 🛱 at Time 🗹 🛛 🖾 🖹      |
| Med List Status Provider Complete St 2 mment: + Add                                                                                          | tatus Comment                                                 |
| ✓ Mark as <u>Reviewed</u> Last Reviewed by Urgent, Jim, MD on 8/12/20                                                                        | 2 at 8:29 AM CDT R History                                    |
| I Restore                                                                                                    | ← Previous → Next                                             |

### **Reconcile PTA Medications**

This screen allows you to continue or discontinue home medications. Like in **Reconcile Current Orders**, you can address individually or by the unaddressed orders (yellow highlight). Click the **Next** button. \*Can be skipped.

| Admission Orders Rec                                                                                                    |                           | 0 Z X                         |
|----------------------------------------------------------------------------------------------------|---------------------------|-------------------------------|
| 1. Reconcile Current Orders 2. Review PTA Medications 3. Reconcile PTA Medications 4. Order Sets                                                         |                           | - 1 <u>3</u>                  |
| Med List Status: Provider Complete 🔽 🕂 Add Status Comment                                                                                                |                           | ← →<br>Find Unreviewed        |
| View by: Reviewed                                                                                                    | Mark Unreconciled ORDER   | Mark Unreconciled DON'T ORDER |
| Orders Needing Review                                                                                                    |                           |                               |
| calcium carbonate (TUMS) 500 MG chewable tablet<br>Chew 1 tablet daily. Last Dose: 8/12/2022                                                             | Order Don't Order Replace | e Remove/No longer taking 📒   |
| erythromycin (ROMYCIN) ophthalmic ointment<br>nightly. Last Dose: 8/12/2022                                                                              | Order Don't Order Replace | Remove/No longer taking       |
| <ul> <li>♣<sup>O</sup> hydrochlorothiazide (MICROZIDE) 12.5 MG capsule</li> <li>¥ Take 12.5 mg by mouth every other day. Last Dose: 8/12/2022</li> </ul> | Order Don't Order Replace | Remove/No longer taking       |
| Note written 8/12/2022 1025: Not taking regularly because it sometimes causes upset stomach                                                              | (Edit Note) (Remove Note) |                               |
| Naproxen Sodium (ALEVE) 220 MG capsule<br>Take 220 mg by mouth every 8 (eight) hours as needed. Last Dose: 8/12/2022                                     | Order Don't Order Replace | Remove/No longer taking       |

 $\square$ 

#### Order Sets

The final screen is where you'll select the **Psychiatric Admission** order set. The right sidebar contains the current orders, as selected by the previous three screens. Select **Order Sets** from this sidebar.

- 1. Type **Psychiatry Admission** in this box.
- 2. Select Psychiatry Admission.
- 3. Click Accept.

Note: You can save this order set to your favorites for faster reference.

| Admission Orders Rec 💿 🖉 🗶                                                                                                    | Transfer Order Dec. Order Sete                                                                                                    |
|----------------------------------------------------------------------------------------------------|----------------------------------------------------------------------------------------------------|
| 1. Reconcile Current Orders 2. Review PTA Medications 3. Reconcile PTA Medications 4. Order Sets                                                                                                    |                                                                                                    |
| Order Sets and Pathways                                                                                                    | Cdit Make of Care                                                                                                    |
| E Order and Order Set Search                                                                                                    | Place transfer ord 🛉 New 😣 Next                                                                                                    |
| PSY ADM Preference List 🔻                                                                                                    | 🛱 Order 🔨                                                                                                    |
| E Order Sets, Panels, & Pathways A d panels by user                                                                                                    | calcium carbonate (TUMS)<br>chewable tablet 500 mg of<br>Calcium Carbonate                                                                                                    |
| Name     Oser Version Name     Type       El <ul> <li>Psychiatry Admission</li> <li>Order Set</li> <li>Order Set</li> </ul> <ul> <li>Order Set</li> <li>Order Set</li> </ul> <ul> <li>Order Set</li> <li>Order Set</li> </ul> <ul> <li>Order Set</li> <li>Order Set</li> <li>Order Set</li> <li>Order Set</li> <li>Order Set</li> </ul> <ul> <li>Order Set</li> <li>Order Set</li> </ul> <ul> <li>Order Set</li> <li>Order Set</li> <li>Order Set</li> <li>Order Set</li> <li>Order Set</li> </ul> <ul> <li>Order Set</li> <li>Order Set</li> <li>Order Set</li> <li>Order Set</li> <li>Order Set</li> </ul> <ul> <li>Order Set</li> <li>Order Set</li> <li>Order Set</li> <li>Order Set</li> <li>Order Set</li> </ul> <ul> <li>Order Set</li> <li>Order Set</li> <li>Order Set</li> <li>Order Set</li> <li>Order Set</li> <li>Order Set</li> <li>Order Set</li> <li>Order Set</li> </ul> | 500 mg of Calcium Carbonate, oral,<br>daily, First Dose today at 1045, Until<br>Discontinued<br>Note: 500 mg calcium carbonate =                                                              |
| A Medications (No results found)                                                                                                    | 200 mg elemental calcium                                                                                                    |
| Procedures *                                                                                                    | Consult Psychiatry<br>Referral By - URGENT, JIM<br>Reason for Consult? Hallucinations,<br>possible risk of harm to others<br>Level of Consultation: Consultant<br>assumes full responsibility |
| Select An Select An Cancel                                                                                                    | Sitter at bedside<br>STAT, Continuous, Starting on Fri<br>8/12/22 at 0720, Until Specified                                                                                                    |
|                                                                                                    | acetaminophen-codeine                                                                                                    |

 $\square$ 

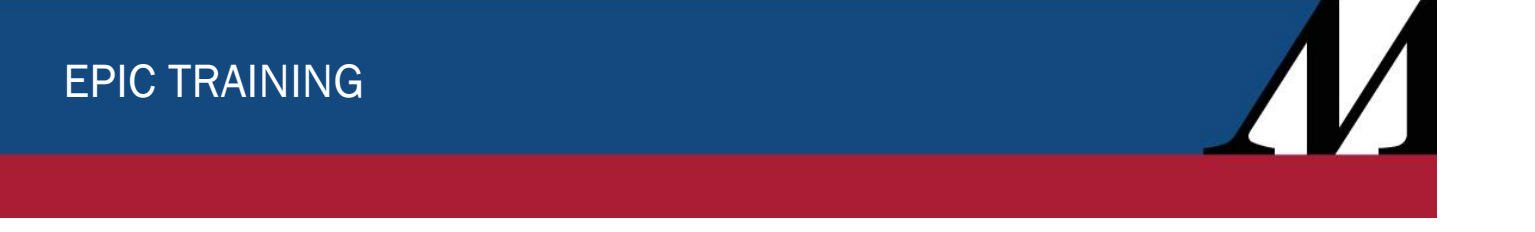

The following screenshots are the outline of the Psychiatry Admission order set.

- 1. Click the Admit to Psychiatry Certification selection. The Admit to Psychiatry order will appear.
- 2. Complete all hard stops. Continue through the order set and select or un-select orders (the admission order can be entered separately from the order set).
- 3. Some orders are pre-selected.

Note: Admitting Physician is the physician who accepted the patient to Main 7N.

| Manage Use<br>Manage Use<br>sent on Admission, A<br>that based on my h                            | 3. Reconcile PTA Medication<br>er Versions * *<br>on Diagnosis<br>Admission) | ns 4. Order Sets             |                                                                                                    | Clear All Orders                  |
|---------------------------------------------------------------------------------------------------|------------------------------------------------------------------------------|------------------------------|----------------------------------------------------------------------------------------------------|-----------------------------------|
| Manage Use<br>Manage Use<br>sent on Admission<br>of, Observation, a<br>that based on my b         | er Versions v 🔦<br>on Diagnosis<br>Admission)                                | 1                            |                                                                                                    | Clear All Orders                  |
| Manage Use<br>sent on Admission<br>of, Observation, a<br>that based on my lit<br>will need hospit | er Versions 🔹 🛸<br>on Diagnosis<br>Admission)                                | 1                            |                                                                                                    | Clear All Orders                  |
| Manage Use<br>sent on Admission<br>nt, Observation, a<br>that based on my h                       | er Versions 🗸 🛸<br>on Diagnosis<br>Admission)                                | 1                            |                                                                                                    | Click for more                    |
| sent on Admission<br>nt, Observation, a<br>that based on my b                                     | on Diagnosis<br>Admission)                                                   | 1                            |                                                                                                    | Click for more                    |
| sent on Admissic<br>nt, Observation, a<br>that based on my l                                      | on Diagnosis<br>Admission)                                                   | 1                            |                                                                                                    | Click for more                    |
| t will need hosnita                                                                               | pest clinical judgment and t                                                 | the patient's condition as o | documented in the HP a                                                                                                    | and progress notes, I             |
| it minneed hospite                                                                                | I services for two or more i                                                 | midnights.                   |                                                                                                    |                                   |
| to psychiatry                                                                                     |                                                                              |                              |                                                                                                    | ✓ <u>A</u> ccept X <u>C</u> ancel |
| nosis:                                                                                            | ertify that based on my best clinica that the                                | Hard Stop                    | ition as documented in the Hi<br>es for two or more midnights.                                                                                                    | P and progress notes, I expect    |
| nments: 🕂                                                                                         | Add Comments                                                                 |                              |                                                                                                    |                                   |
|                                                                                                   |                                                                              | 2                            |                                                                                                    | re                                |
| t Required                                                                                        |                                                                              |                              |                                                                                                    | ✓ Accept X Cancel                 |
|                                                                                                   | to psychiatry<br>Inosis:                                                     | to psychiatry prosis:        | to psychiatry<br>Inosis:<br>initting Physician<br>request comments<br>ification<br>I certify that based on my best clinical judgment and the patient's cond<br>that the patient will need hospital service<br>that the patient will need hospital service<br>that the | to psychiatry prosis:             |

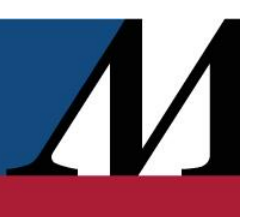

| Vital Signs                                                                                                    | Click for more  |
|----------------------------------------------------------------------------------------------------|-----------------|
| Vital signs - T/P/R/BP Per Unit Protocol                                                                                                    |                 |
| Routine, Per unit protocol, starting today at 1102, Until Specified                                                                                                   |                 |
| Nursing                                                                                                    | Click for more  |
| Search all clothes and belongings<br>Routine, Once, First occurrence today at 1102                                                                                    |                 |
| Safety search<br>Routine, Per unit protocol, starting today at 1102, Until Specified<br>Perform a safety search and skin assessment per procedure                     |                 |
| ▼ Restrictions                                                                                                    |                 |
| Restrict to unit<br>Routine, Continuous, starting today at 1102, Until Specified                                                                                      |                 |
| ▼ Diet                                                                                                    |                 |
| <ul> <li>Diet - Regular</li> <li>Diet effective now, starting today at 1102, Until Specified</li> <li>Diet(s): Regular</li> <li>Other Options: Safety Tray</li> </ul> |                 |
| ▼ Medications                                                                                                    |                 |
| PRN Anxiety/Agitation                                                                                                    |                 |
| Bowel Care                                                                                                    | Click for more  |
| Sleeping Aid: For Patients LESS than 70 years old                                                                                                    | Click for more  |
|                                                                                                    | click for hibre |
| O nicotine (NICODERM CQ) 7 mg/24 hr<br>1 patch, transdermal, daily                                                                                                    |                 |
| O nicotine (NICODERM CQ) 14 mg/24 hr<br>1 patch, transdermal, daily                                                                                                   |                 |
| O nicotine (NICODERM CQ) 21 mg/24 hr<br>1 patch, transdermal, daily                                                                                                   |                 |
| <ul> <li>nicotine (NICODERM CQ) 42 mg/24 hr</li> <li>2 patch, transdermal, daily</li> </ul>                                                                           |                 |

| - VTE/DVT Risk Definitions<br>- Anticoagulation Guide for COVID patients                                                                                                    |                |
|----------------------------------------------------------------------------------------------------|----------------|
| $\bigcirc$ Patient currently has an active order for therapeutic anticoagulant or VTE prophylaxis with Risk Stratification                                                                                                    |                |
| O LOW Risk of DVT                                                                                                    |                |
| O MODERATE Risk of DVT - Surgical                                                                                                    |                |
| O MODERATE Risk of DVT - Non-Surgical                                                                                                    |                |
| O HIGH Risk of DVT - Surgical                                                                                                    |                |
| O HIGH Risk of DVT - Non-Surgical                                                                                                    |                |
| O HIGH Risk of DVT - Surgical (Hip/Knee)                                                                                                    |                |
| - Labs                                                                                                    |                |
| Laboratory                                                                                                    | Click for more |
| Hemoglobin A1c<br>AM draw, First occurrence tomorrow at 0400                                                                                                    |                |
| ✓ Lipid panel<br>AM draw, First occurrence tomorrow at 0400                                                                                                    |                |
| <ul> <li>HIV 1/2 antigen/antibody, fourth generation, with reflexes</li> <li>AM draw, First occurrence tomorrow at 0400</li> <li>Release to patient (Note: If manual release option is selected, result will auto release 10 days from finalization.): Manual release</li> <li>Reason for preventing immediate release: Deferred in the event face-to-face counseling session required</li> </ul> |                |
| Syphilis treponema screen with RPR confirmation (reverse algorithm)<br>AM draw, First occurrence tomorrow at 0400<br>Release to patient (Note: If manual release option is selected, result will auto release 10 days from finalization.): Immediate                                                                                                    |                |
| ✓ hCG qualitative, serum screen                                                                                                    |                |

| Low Risk Definition                          | Moderate Risk Definition                                                       | High Risk Definition                                                    |
|----------------------------------------------|--------------------------------------------------------------------------------|-------------------------------------------------------------------------|
|                                              | Pharmacologic prophylaxis must be addressed. Mechanical prophylaxis is         | Both pharmacologic AND mechanical prophylaxis must be addressed.        |
|                                              | optional unless pharmacologic is contraindicated.                              |                                                                         |
| Age less than 60 years and NO other VTE risk | One or more of the following medical conditions:                               | One or more of the following medical conditions:                        |
| factors                                      |                                                                                |                                                                         |
|                                              | CHF, MI, lung disease, pneumonia, active inflammation, dehydration, varicose   | Thrombophilia (Factor V Leiden, prothrombin variant mutations,          |
|                                              | veins, cancer, sepsis, obesity, previous stroke, rheumatologic disease, sickle | anticardiolipin antibody syndrome; antithrombin, protein C or protein S |
|                                              | cell disease, leg swelling, ulcers, venous stasis and nephrotic syndrome       | deficiency; hyperhomocysteinemia; myeloproliferative disorders)         |
|                                              |                                                                                |                                                                         |
|                                              |                                                                                |                                                                         |
|                                              | ·                                                                              |                                                                         |
|                                              | Age 60 and above                                                               | Severe fracture of hip, pelvis or leg                                   |
|                                              |                                                                                |                                                                         |
|                                              | Central line                                                                   | Acute spinal cord injury with paresis                                   |
|                                              | History of DVT or family history of VTE                                        | Multiple major traumas                                                  |
|                                              | Anticipated locath of size CREATER than 40 hours                               | Abdenied execting summer for CANCER                                     |
|                                              | Anticipated length or stay GREATER than 48 hours                               | Abdominal or pelvic surgery for CANCER                                  |
|                                              | Less than fully and independently ambulatory                                   | Acute ischemic stroke                                                   |
|                                              | Estrogen therapy                                                               | History of PE                                                           |
|                                              |                                                                                |                                                                         |
|                                              | Moderate or major surgery (not for cancer)                                     |                                                                         |
|                                              | Major surgery within 3 months of admission                                     |                                                                         |
|                                              | <u> </u>                                                                       | <u> </u>                                                                |

If you forget an order for admission, you can return to the **Admission** tab and place orders in the right sidebar. This will ensure it's for admission and not the patient's current unit.

Complete the admission orders by clicking Sign & Hold - Will be Initiated by Receiving Unit.

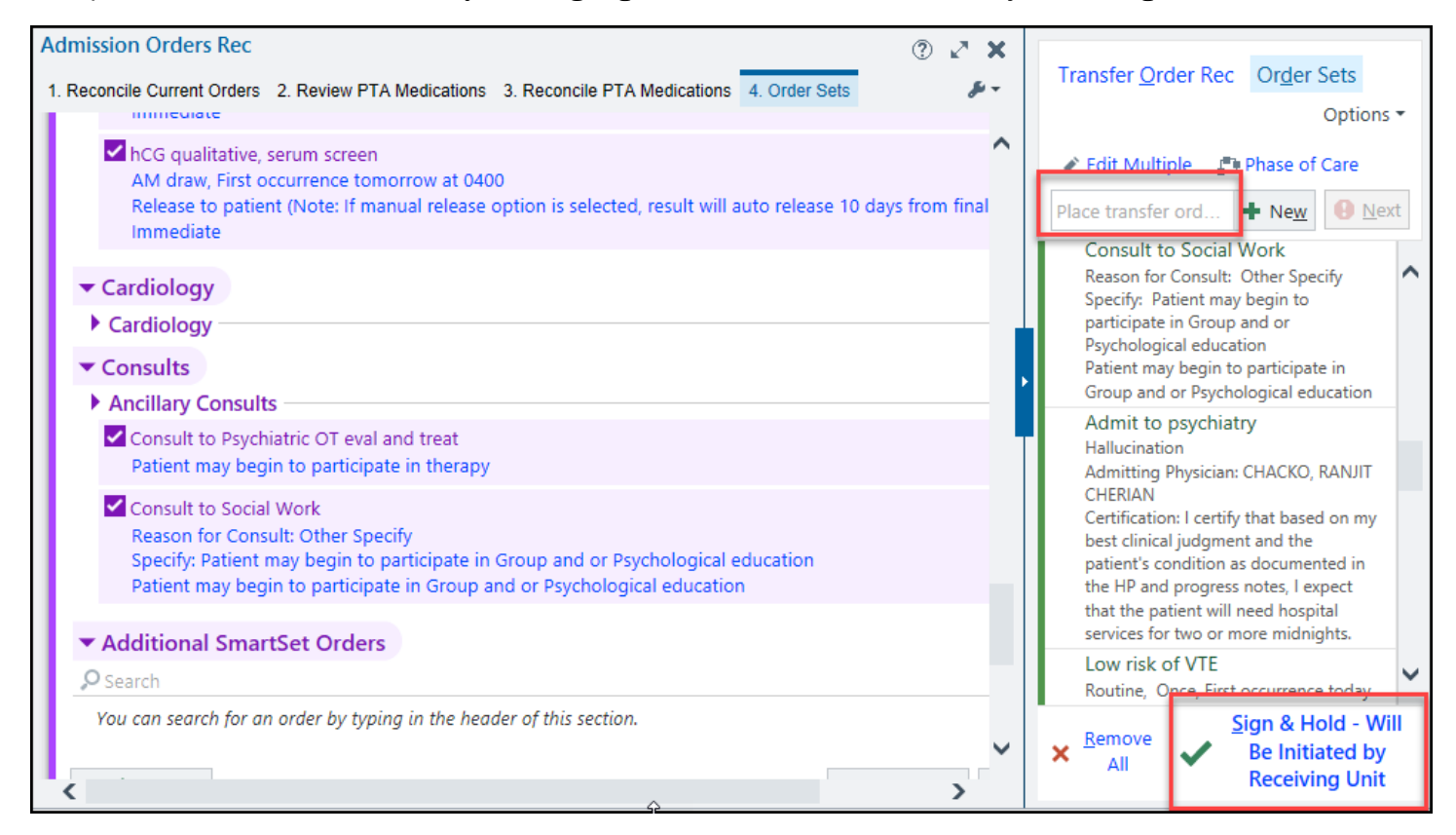

If orders are needed after the patient has been admitted, follow the steps outlined in the **Placing an Order** section of this guide.